## 3. Bonificaciones de ofertas

Luego de generar el acta de apertura, desde la ficha se pueden registrar las bonificaciones correspondientes a las diferentes ofertas.

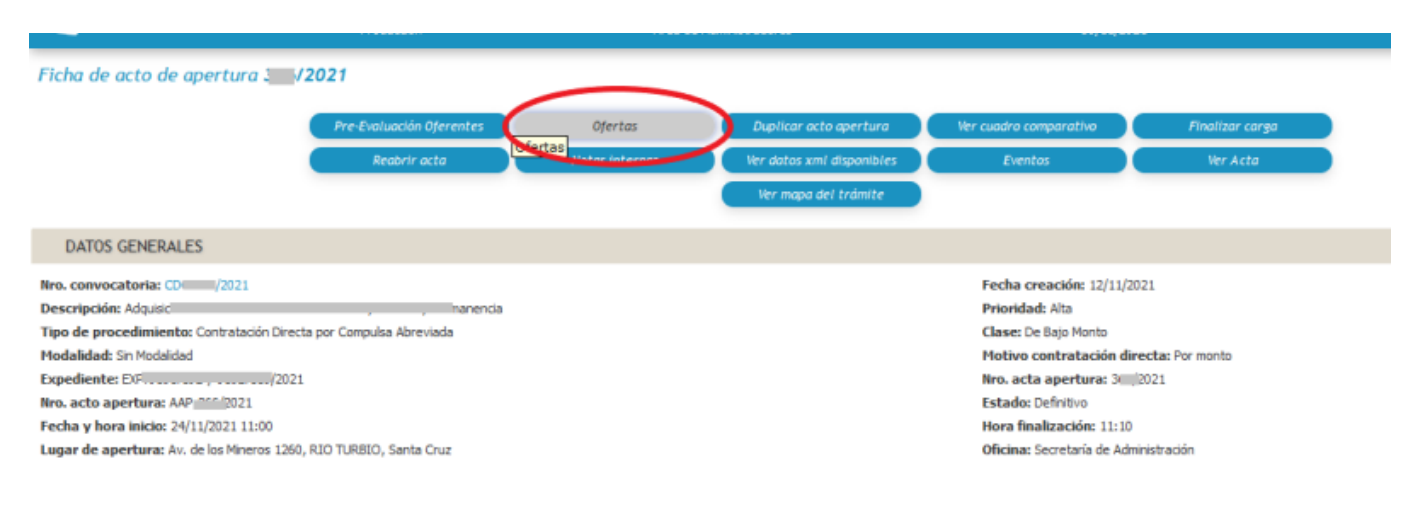

## Figura 3.1: Acto de apertura - Ofertas

Al ir a la opción **Ofertas**, se elige al proveedor y luego se cargan las bonificaciones.

| Ofertas                                                                                         |                      |                                                                                                    |                    |  |  |  |
|-------------------------------------------------------------------------------------------------|----------------------|----------------------------------------------------------------------------------------------------|--------------------|--|--|--|
| Nro. acto apertura: AC )21<br>Hora finalización: 16:30<br>Oficina: Secretaria de administración |                      | Fecha y hora inicio: 30/11/2021 12:07<br>Lugar de apertura: Bernardino Rivadavia 265 fondo, RIO GALLEGOS, Santa Cruz<br>Observaciones: |                    |  |  |  |
| Тіро                                                                                            | Todos los items      | ~                                                                                                    |                    |  |  |  |
| Porcentaje<br>Importe (*)                                                                       | 15 %<br>\$ 78,264,25 |                                                                                                    |                    |  |  |  |
| Tipo moneda                                                                                     | SELECCIONE           | ~                                                                                                    |                    |  |  |  |
| Descripción                                                                                     |                      | <i>III.</i>                                                                                                    |                    |  |  |  |
|                                                                                                 |                      | Agregar bonificación                                                                                                    | → Cancelar edición |  |  |  |

## Figura 3.2: Bonificación de oferta.

Las bonificaciones se verán reflejadas al momento de crear la orden de compra e ir a la opción**"Ver orden de compra"**. Desde dicha opción se podrá visualizar el PDF de la orden de compra con los importes y la bonificación aplicada. Published on Instructivos on line (https://instructivos.sistemas.unpa.edu.ar)

Plazo de entrega: inmediata a convenir previamente para oprganizacion de logistica

| N° | Descripción          | Cantidad |    | Precio Unitario S |               | total      |
|----|----------------------|----------|----|-------------------|---------------|------------|
| 1  | ž (                  | 1,00     | \$ | 521.761,66        | \$            | 521.761,66 |
|    | I Subtotal renglones |          |    |                   | \$ 521.761,66 |            |
|    | Bonificación -       |          |    | \$ 78.264,25      |               |            |
|    | Total                |          |    |                   | \$ 443.497,41 |            |

SON PESOS CUATROCIENTOS CUARENTA Y TRES MIL CUATROCIENTOS NOVENTA Y SIETE CON 41/100

Figura 3.3: Orden de compra con bonificación de oferta.

**URL de origen:** https://instructivos.sistemas.unpa.edu.ar/instructivo/pagina/3-bonificaciones-de-ofertas